# Packet Tracer. Настройка статических маршрутов и маршрутов по умолчанию для IPv6

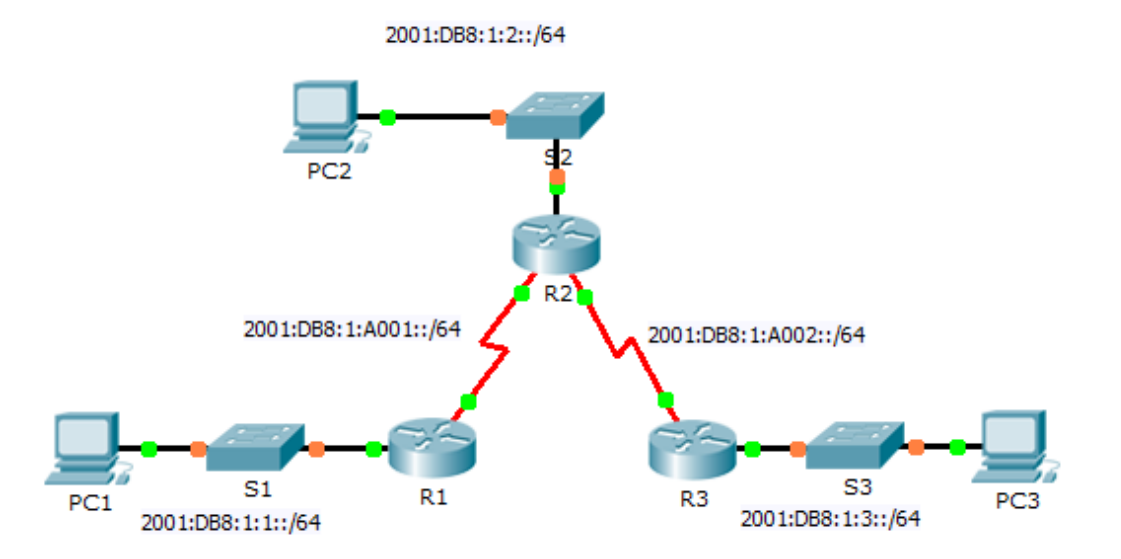

### Таблица адресации IPv6

| Устройство | Интерфейс | IPv6-адрес/Префикс    | Шлюз по<br>умолчанию |
|------------|-----------|-----------------------|----------------------|
| R1         | G0/0      | 2001:DB8:1:1::1/64    | N/A                  |
|            | S0/0/0    | 2001:DB8:1:A001::1/64 | N/A                  |
| R2         | G0/0      | 2001:DB8:1:2::1/64    | N/A                  |
|            | S0/0/0    | 2001:DB8:1:A001::2/64 | N/A                  |
|            | S0/0/1    | 2001:DB8:1:A002::1/64 | N/A                  |
| R3         | G0/0      | 2001:DB8:1:3::1/64    | N/A                  |
|            | S0/0/1    | 2001:DB8:1:A002::2/64 | N/A                  |
| PC1        | NIC       | 2001:DB8:1:1::F/64    | FE80::1              |
| PC2        | NIC       | 2001:DB8:1:2::F/64    | FE80::2              |
| PC3        | NIC       | 2001:DB8:1:3::F/64    | FE80::3              |

#### Задачи

Часть 1. Исследование сети и оценка необходимости статической маршрутизации

Часть 2. Настройка статических маршрутов и маршрутов по умолчанию IPv6

Часть 3. Проверка подключения

#### Исходные данные

В этом задании вам необходимо настроить статические маршруты и маршруты по умолчанию для IPv6. Статический маршрут — это маршрут, который задаётся вручную администратором сети для создания надёжного и безопасного маршрута. В этом задании используются четыре различных статических маршрута: рекурсивный статический маршрут, напрямую подключенный статический маршрут, полностью заданный статический маршрут и маршрут по умолчанию.

## Часть 1. Исследование сети и оценка необходимости статической маршрутизации

- а. Используя схему топологии, ответьте, сколько всего имеется сетей?
- b. Сколько сетей подключены напрямую к маршрутизаторам R1, R2 и R3?
- с. Сколько статических маршрутов требуется каждому маршрутизатору, чтобы достичь сетей, не имеющих с ним прямого подключения?
- d. Какая команда используется для настройки статических маршрутов IPv6?

## Часть 2. Настройка статических маршрутов и маршрутов по умолчанию IPv6

#### Шаг 1: Включите IPv6-маршрутизацию на всех маршрутизаторах.

Перед настройкой статических маршрутов необходимо настроить маршрутизатор для пересылки пакетов IPv6.

С помощью какой команды выполняется эта операция?

Введите эту команду на каждом маршрутизаторе.

#### Шаг 2: Настройте рекурсивные статические маршруты на маршрутизаторе R1.

Настройте рекурсивный маршрут IPv6 для каждой сети, не имеющей прямого соединения с маршрутизатором R1.

## Шаг 3: На маршрутизаторе R2 настройте прямое подключение и полностью заданный статический маршрут.

- a. Настройте напрямую подключенный статический маршрут между маршрутизатором R2 и локальной сетью R1.
- b. Настройте полностью заданный маршрут между маршрутизатором R2 и локальной сетью R3.

#### Шаг 4: Настройте маршрут по умолчанию для маршрутизатора R3.

Настройте рекурсивный маршрут по умолчанию на маршрутизаторе R3, чтобы получить доступ ко всем сетям, не имеющим прямого подключения.

#### Шаг 5: Проверьте настройки статических маршрутов.

- a. С помощью какой команды режима командной строки выполняется проверка настроек IPv6 на компьютере? \_\_\_\_\_
- b. С помощью какой команды отображаются адреса IPv6, настроенные на интерфейсе маршрутизатора? \_\_\_\_\_
- с. С помощью какой команды отображается содержимое таблицы IPv6-маршрутизации?

### Часть 3. Проверка подключения

Теперь каждое устройство должно успешно отправлять эхо-запрос на любое другой устройство. Если это не так, проверьте настройки статического маршрута и маршрута по умолчанию.

#### Предлагаемый способ подсчёта баллов

| Раздел, содержащий задание                                                        | Пункт,<br>содержащий<br>вопрос | Возможное<br>количество<br>баллов | Количество<br>заработанных<br>баллов |
|-----------------------------------------------------------------------------------|--------------------------------|-----------------------------------|--------------------------------------|
| Часть 1. Исследование сети и<br>оценка необходимости<br>статической маршрутизации | a — d                          | 20                                |                                      |
|                                                                                   | Часть 1. Всего                 | 20                                |                                      |
| Часть 2. Настройка статических                                                    | Шаг 1                          | 5                                 |                                      |
| маршрутов и маршрутов по<br>умолчанию IPv6                                        | Шаг 5                          | 15                                |                                      |
|                                                                                   | Часть 2. Всего                 | 20                                |                                      |
| Количество баллов за работу в Packet Tracer                                       |                                | 60                                |                                      |
| Общее количество баллов                                                           |                                | 100                               |                                      |